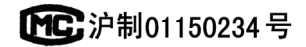

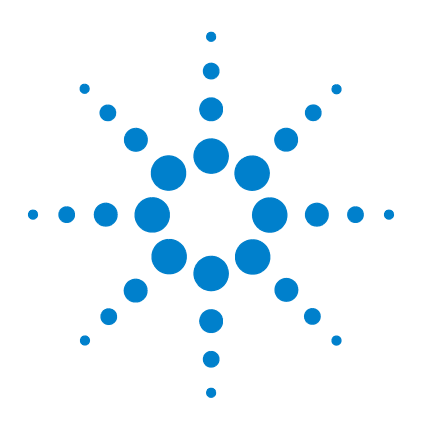

# Agilent 7820A

# **Gas Chromatograph**

# **Installation Guide**

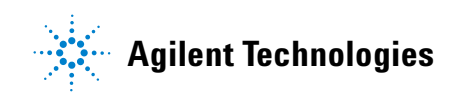

# Notices

© Agilent Technologies, Inc. 2011

No part of this manual may be reproduced in any form or by any means (including electronic storage and retrieval or translation into a foreign language) without prior agreement and written consent from Agilent Technologies, Inc. as governed by United States and international copyright laws.

#### **Manual Part Number**

G4350-90019

#### **Edition**

Second edition, June 2011 First edition, March 2009

Printed in China

Agilent Technologies, Inc. 412 Ying Lun Road Waigoaqiao Freed Trade Zone Shanghai 200131 P.R.China

### Acknowledgements

Microsoft, Vista, and Windows are U.S. registered trademarks of Microsoft Corporation.

#### Warranty

The material contained in this document is provided "as is," and is subject to being changed, without notice, in future editions. Further, to the maximum extent permitted by applicable law, Agilent disclaims all warranties, either express or implied, with regard to this manual and any information contained herein, including but not limited to the implied warranties of merchantability and fitness for a particular purpose. Agilent shall not be liable for errors or for incidental or consequential damages in connection with the furnishing, use, or performance of this document or of any information contained herein. Should Agilent and the user have a separate written agreement with warranty terms covering the material in this document that conflict with these terms, the warranty terms in the separate agreement shall control.

### **Technology Licenses**

The hardware and/or software described in this document are furnished under a license and may be used or copied only in accordance with the terms of such license.

### **Restricted Rights**

If software is for use in the performance of a U.S. Government prime contract or subcontract, Software is delivered and licensed as "Commercial computer software" as defined in DFAR 252.227-7014 (June 1995), or as a "commercial item" as defined in FAR 2.101(a) or as "Restricted computer software" as defined in FAR 52.227-19 (June 1987) or any equivalent agency regulation or contract clause. Use, duplication or disclosure of Software is subject to Agilent Technologies' standard commercial license terms, and non-DOD Departments and Agencies of the U.S. Government will receive no greater than Restricted Rights as defined in FAR 52.227-19(c)(1-2) (June 1987). U.S. Government users will receive no greater than Limited Rights as defined in FAR 52.227-14 (June 1987) or DFAR 252.227-7015 (b)(2) (November 1995), as applicable in any technical data.

### **Safety Notices**

A **CAUTION** notice denotes a hazard. It calls attention to an operating procedure, practice, or the like that, if not correctly performed or adhered to, could result in damage to the product or loss of important data. Do not proceed beyond a **CAUTION** notice until the indicated conditions are fully understood and met.

A WARNING notice denotes a hazard. It calls attention to an operating procedure, practice, or the like that, if not correctly performed or adhered to, could result in personal injury or death. Do not proceed beyond a WARNING notice until the indicated conditions are fully understood and met.

# Contents

#### **1** 7820A GC Installation Guide

Tools and Parts Required for Installation 6 7820A GC Installation 7 Place and Prep the GC 7 Connect the checkout gases 10 If available, install the sampler 18 Prepare for checkout 20 Set the PC IP address 21 Install required documentation and software 22 Run the Installation Wizard 25 Set Permanent GC and PC IP Addresses 30 Install the Data System 31 32 For More Information

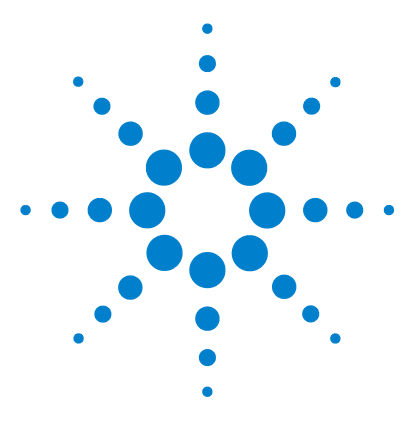

Agilent 7820A Gas Chromatograph Installation Guide

# 7820A GC Installation Guide

Tools and Parts Required for Installation67820A GC Installation7Set Permanent GC and PC IP Addresses30Install the Data System31For More Information32

The installation procedure assumes that the site has been prepared in accordance with the Site Preparation guide, available at www.agilent.com/chem. The installation requires the use of the Agilent GC and GC/MS User Information & Utilities DVD that ships with your 7820A GC along with the available documentation for your GC (and Automatic Liquid Sampler, if purchased).

- For installing columns and consumables, see the GC maintenance information.
- For operating the GC and Sampler, see the operating information.

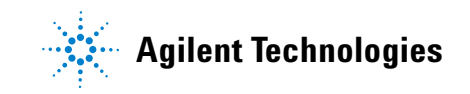

# **Tools and Parts Required for Installation**

Agilent provides all specialized tools needed for installation. In addition, agilent supplies several parts and plumbing assemblies to make installation easier. Find these tools and parts in the GC shipping container:

- Toolkit, 19199T, contains tools for installation maintenance tasks
- Tubing kit, 19199TF, contains preassembled tubing for connecting supply gases to the GC

In addition, you will need to provide the following:

- Wrenches for tightening any plumbing connections
- Adapters to connect your gas supplies to 1/8-inch male Swagelok fittings used on the GC

# 7820A GC Installation

## **Place and Prep the GC**

- 1 Verify the site has been prepared for the GC.
  - Refer to the 7820A GC Site Preparation Guide on the GC and GC/MSD Hardware User Information & Utilities DVD.
  - Make sure the site meets the requirements in the guide, including power, and that clean gases and connection hardware are available.
  - Installation requires a PC that meets the requirements of the Agilent Instrument Utility. Refer to the GC and GC/MSD Hardware User Information & Utilities DVD for details.
  - Installation requires a PC user with administrative privileges to install software and to make LAN communications settings.
  - If you purchased installation and familiarization services, make sure the GC operator is available.

WARNING

Use extreme caution when handling heavy parts. A two person lift is recommended. Failure to perform a two person lift may result in personal injury. **2** Unpack the GC. Locate the tools, consumables, and the hardware user information & utility DVD. See Figure 1.

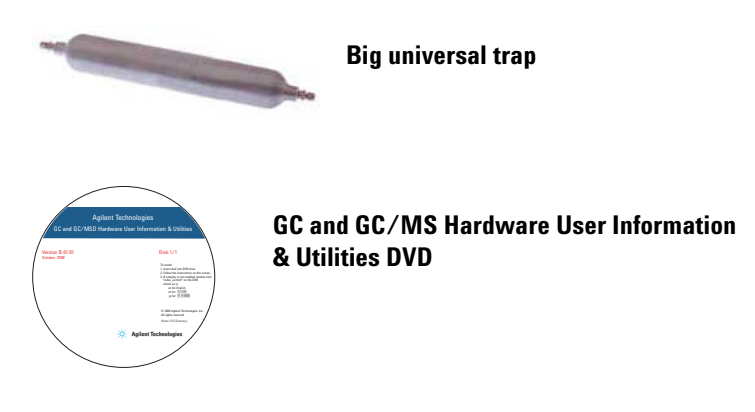

Figure 1 User documentation, ship kits, and parts

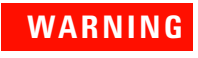

Use extreme caution when handling heavy parts. A two person lift is recommended. Failure to perform a two person lift may result in personal injury. **3** Place the GC on the bench and remove the detector caps under the detector cover.

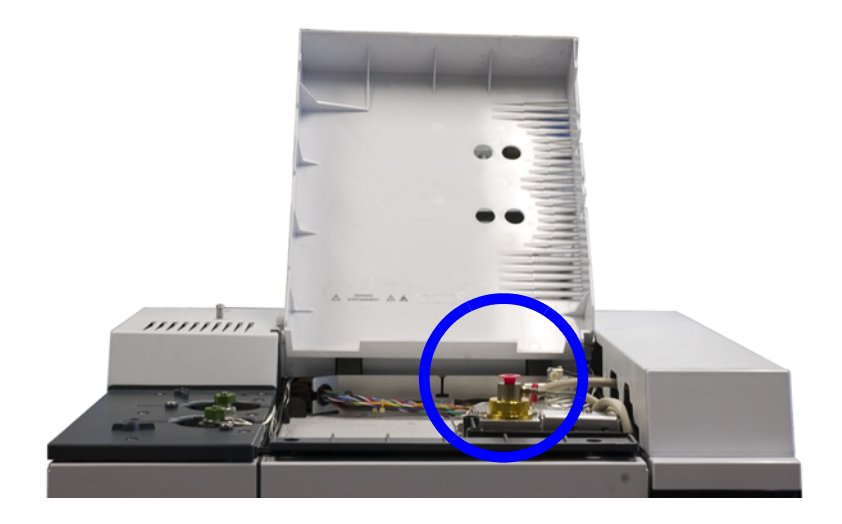

4 On the back panel, remove the caps.

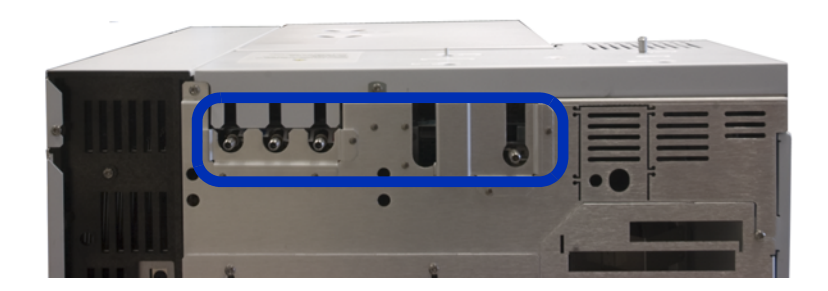

5 Check the power requirements on the GC back panel. Make sure the available power meets the requirements.

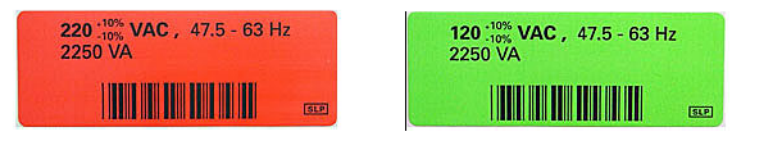

## **Connect the checkout gases**

- **1** Install the Big Universal Trap into the carrier gas supply. See Figure 2.
  - Install near the GC.
  - Follow the instructions included with the trap.
  - Use the nuts and ferrules supplied with the trap.
  - Purge as directed by trap instructions.
  - For details on making Swagelok connections, see the Maintenance manual.

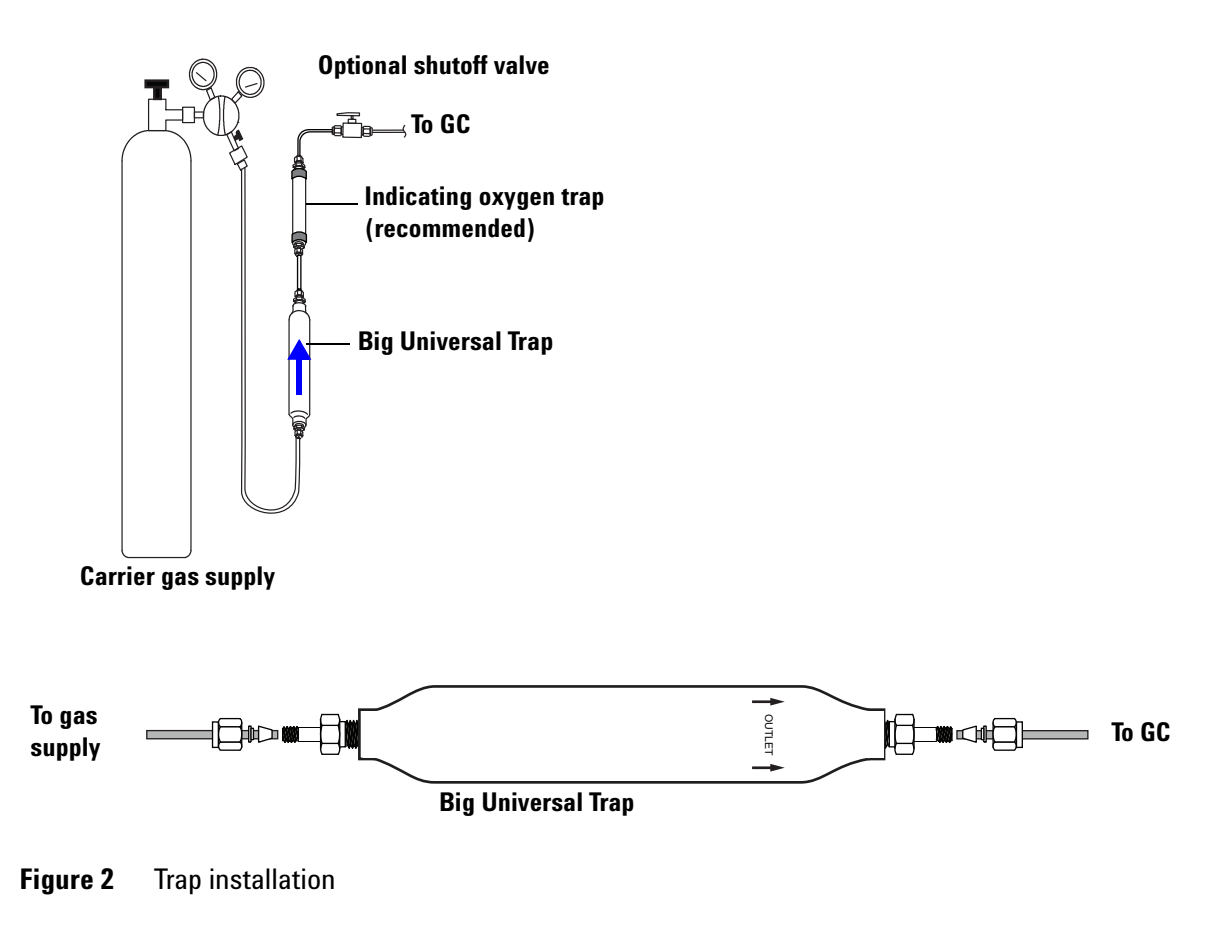

- 2 Select the pre-swaged gas tubing for your GC. See Figure 3.
  - Use the tubing with 4 connectors for a GC with TCD.

(The tubing with 3 connectors is not used for instrument checkout, but may be useful for a GC with NPD, FID, or FPD after you have performed the checkout test. The tubing with 4 connectors can be used for uECD after checkout, if using nitrogen carrier, anode purge, and makeup.)

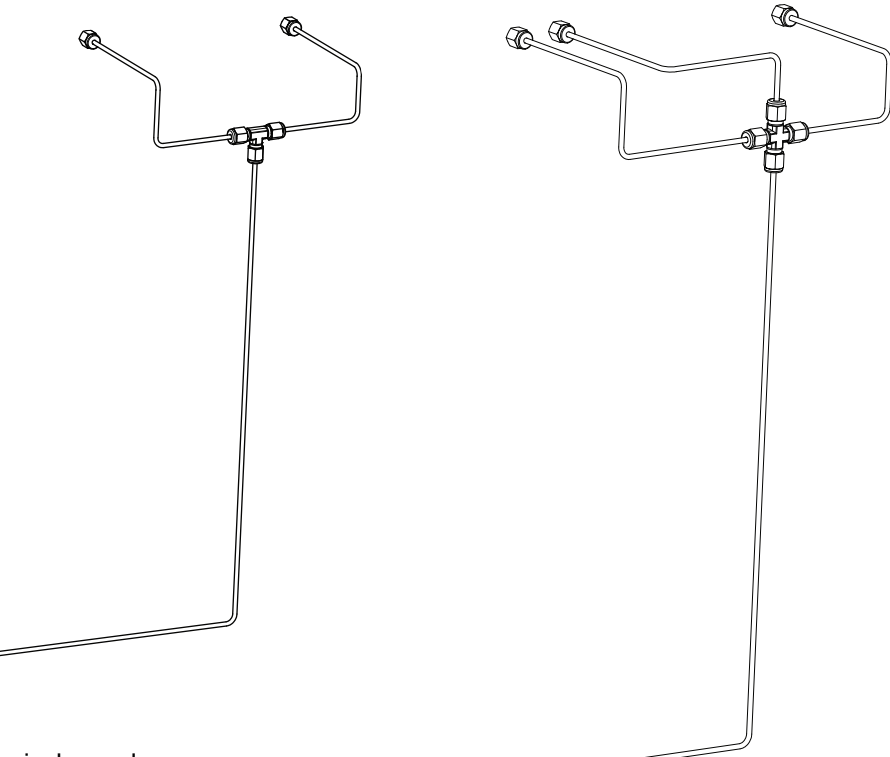

#### G4331-60003

Use to connect a single supply gas as:

Inlet carrier gas

D-

• FID, FPD or NPD makeup gas

FID, FPD, and NPD air and hydrogen must be supplied through separate tubing.

#### G4332-60004

Ð

Use to connect a single supply gas as:

- Inlet carrier gas
- TCD reference and makeup gas
- uECD anode purge and makeup gas

#### Figure 3 Available preswaged tubing

**3** Install the tubing and connect to gas supply. See Figure 4, Figure 5, and Figure 6.

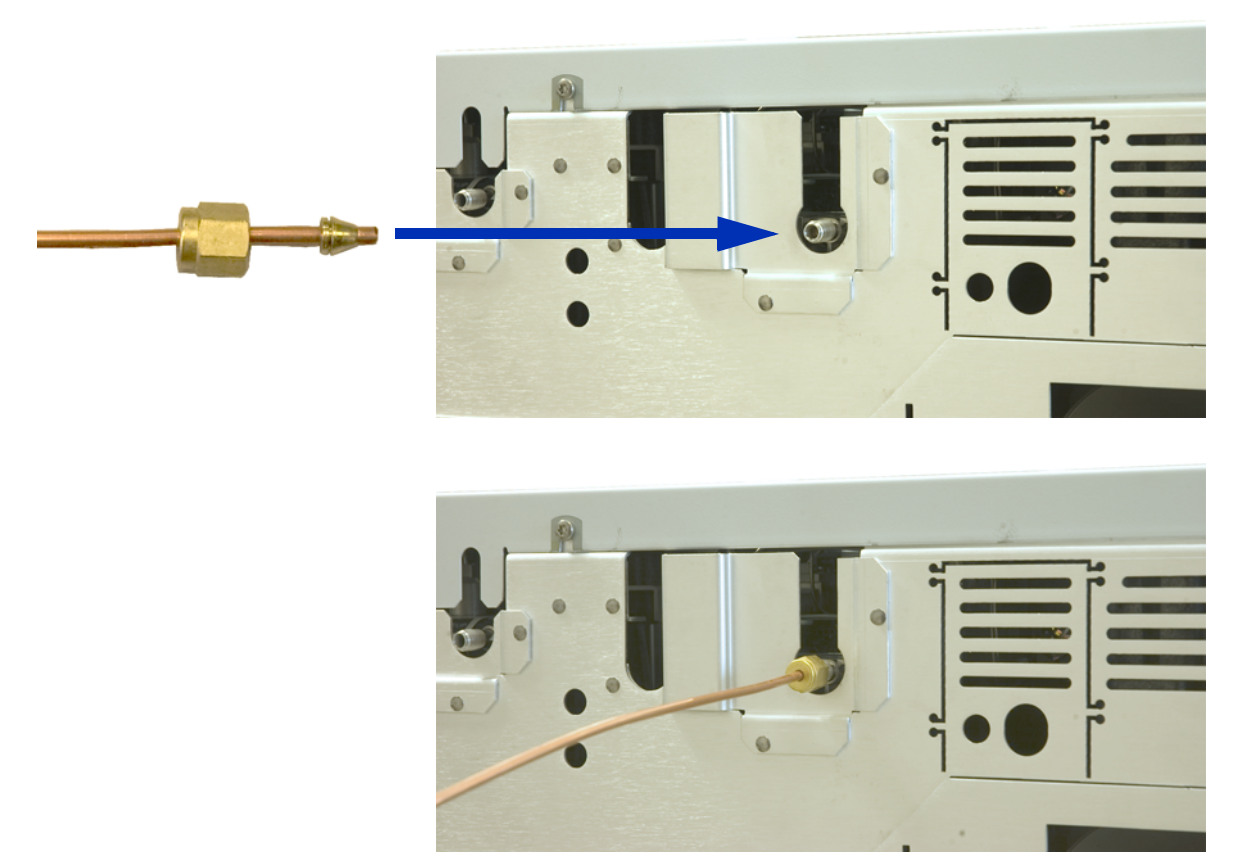

Figure 4 Connecting Swagelok tubing

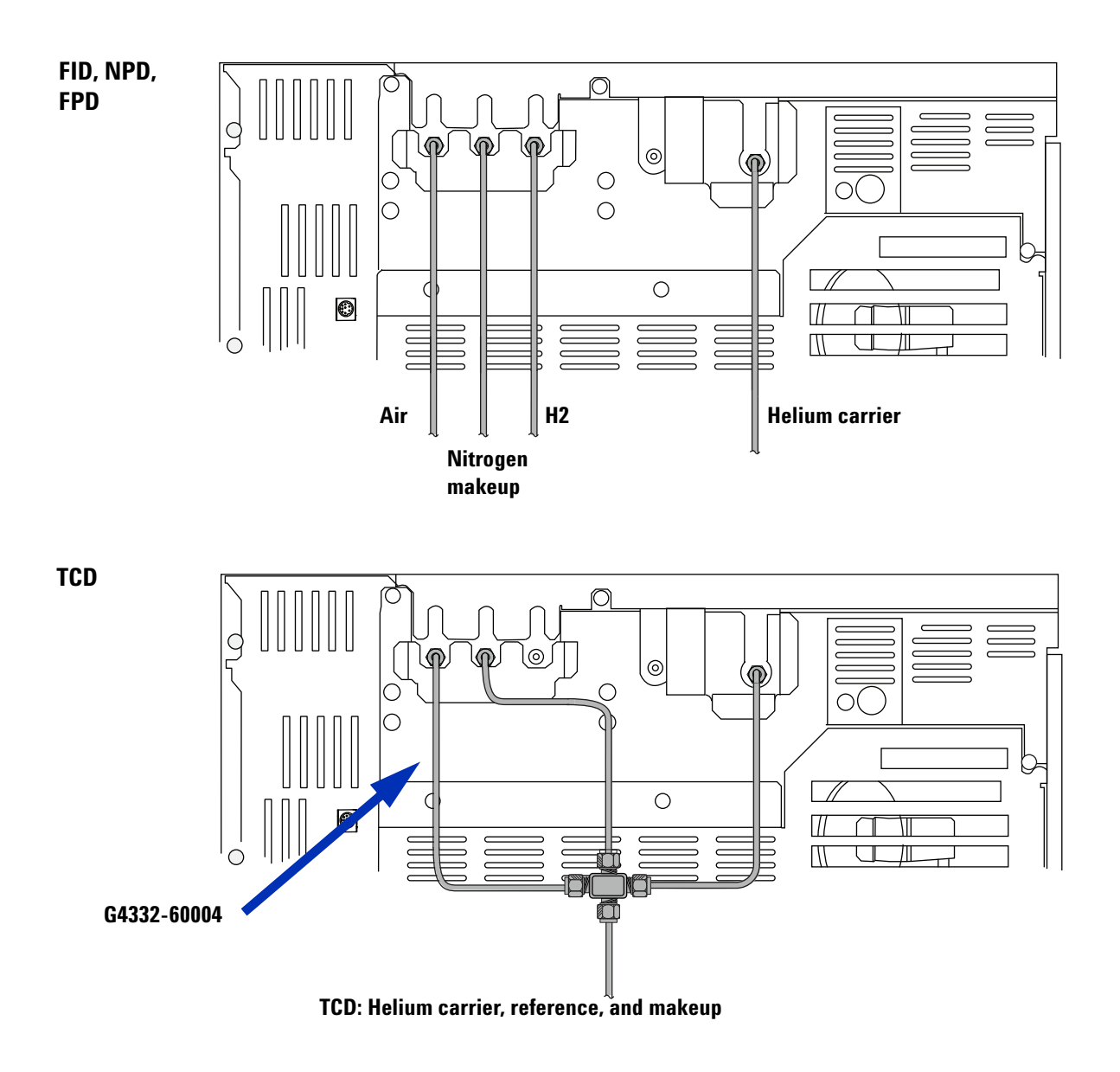

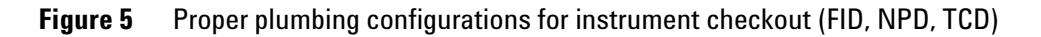

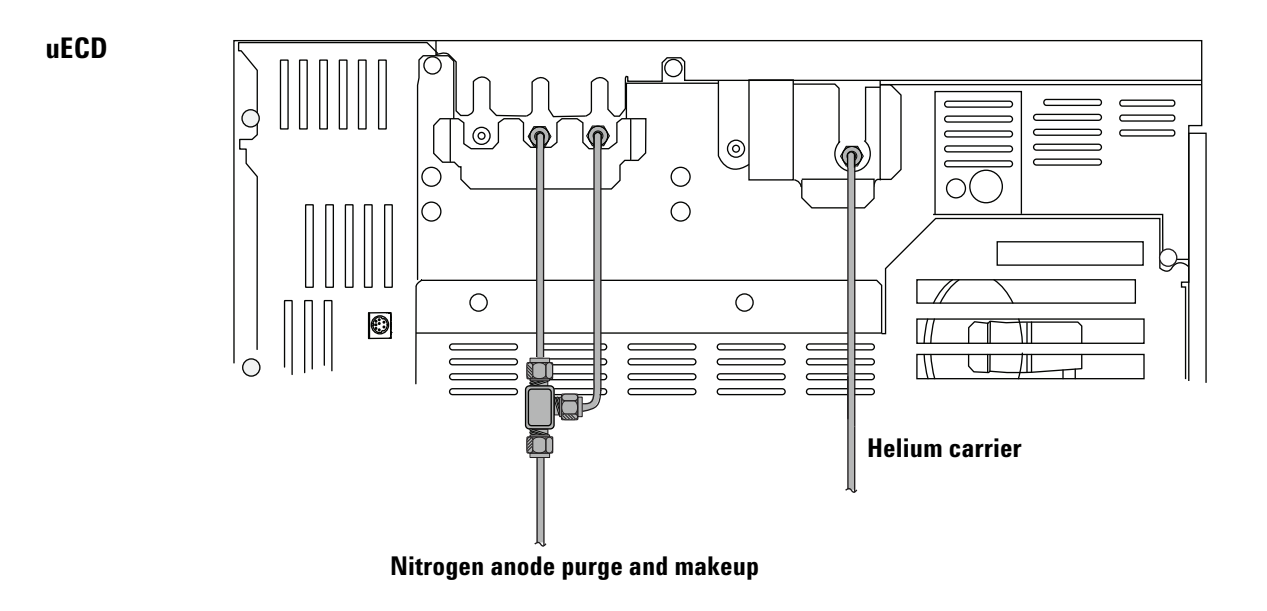

- Figure 6 Proper plumbing configuration for instrument checkout (uECD)
  - 4 Set the gas source pressures.

| Gas      | Recommended      | Maximum           |
|----------|------------------|-------------------|
| Helium   | 400 kPa (60 psi) | 690 kPa (100 psi) |
| Hydrogen | 400 kPa (60 psi) | 690 kPa (100 psi) |
| Air      | 550 kPa (80 psi) | 690 kPa (100 psi) |
| Nitrogen | 400 kPa (60 psi) | 690 kPa (100 psi) |

- **5** Check for external leaks.
  - a Maintain pressure for 5 minutes.
  - **b** Turn off gas supplies.
  - c Wait 10 minutes.
  - **d** The pressure in the supply lines should remain constant. If not, check for and fix any leaks.
  - e Restore supply pressures when leak-free.

See Figure 7 for typical external leak points.

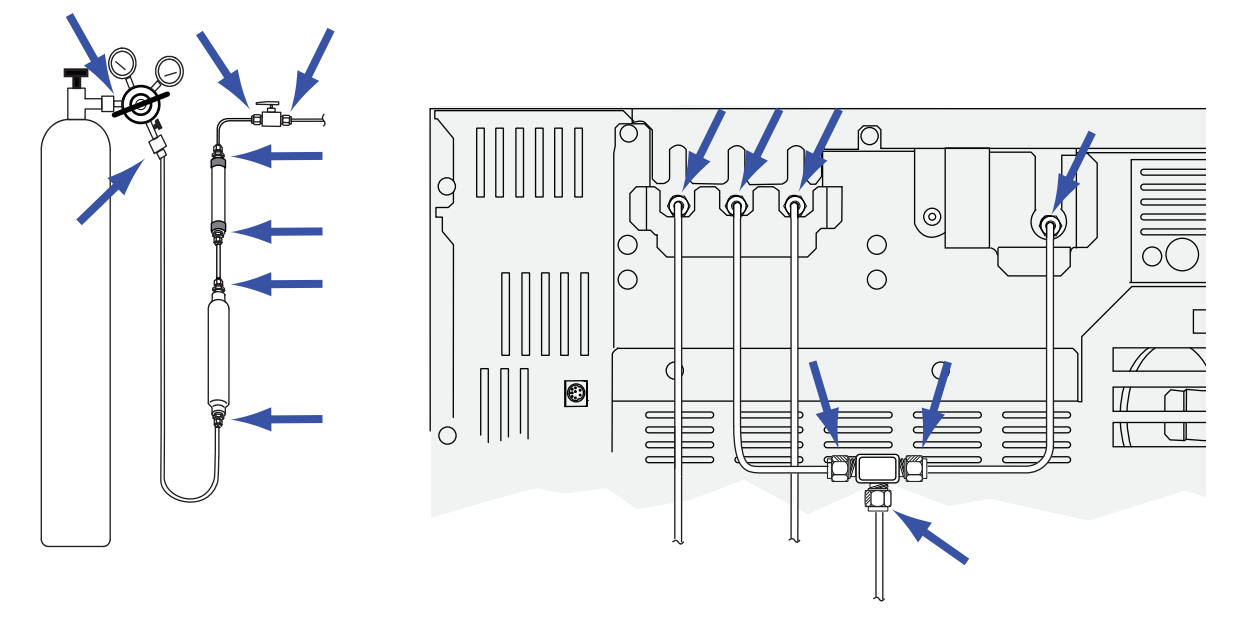

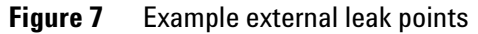

6 Connect the power cord and the remaining cables. See Figure 8. • Connect the LAN cable (part number 8121-0940) between the GC and PC. Installation requires a direct connection. Do not connect to a site LAN, hub, or switch for initial checkout.

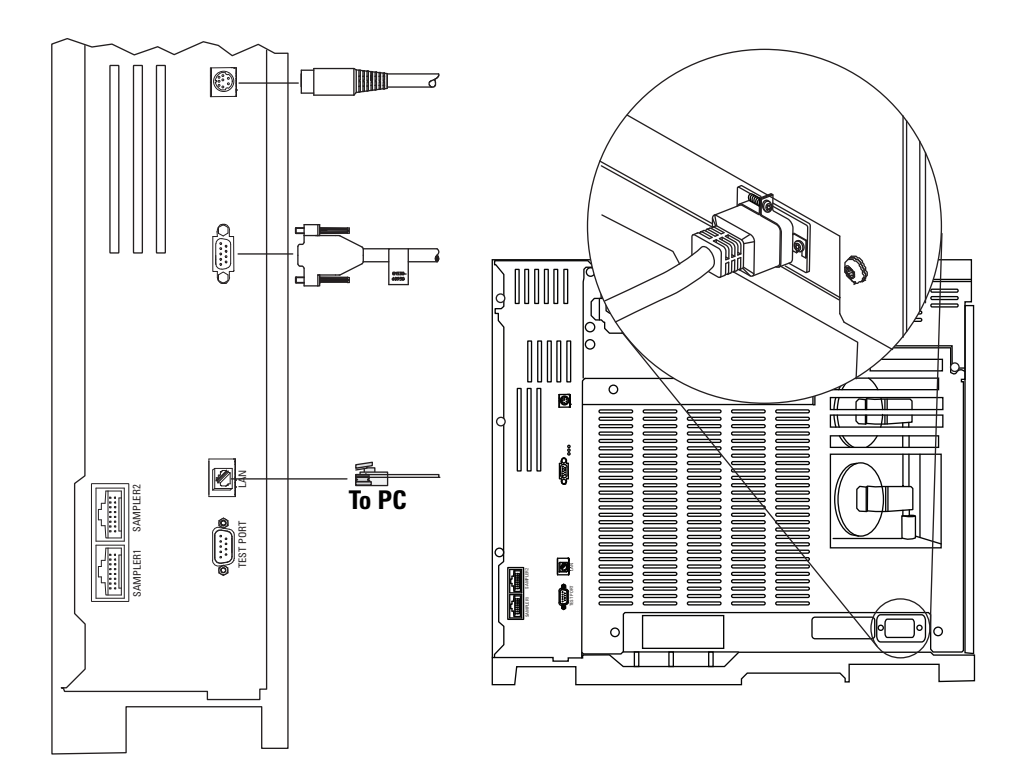

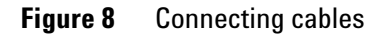

## If available, install the sampler

**1** If available, install the 7693A injector as shown below.

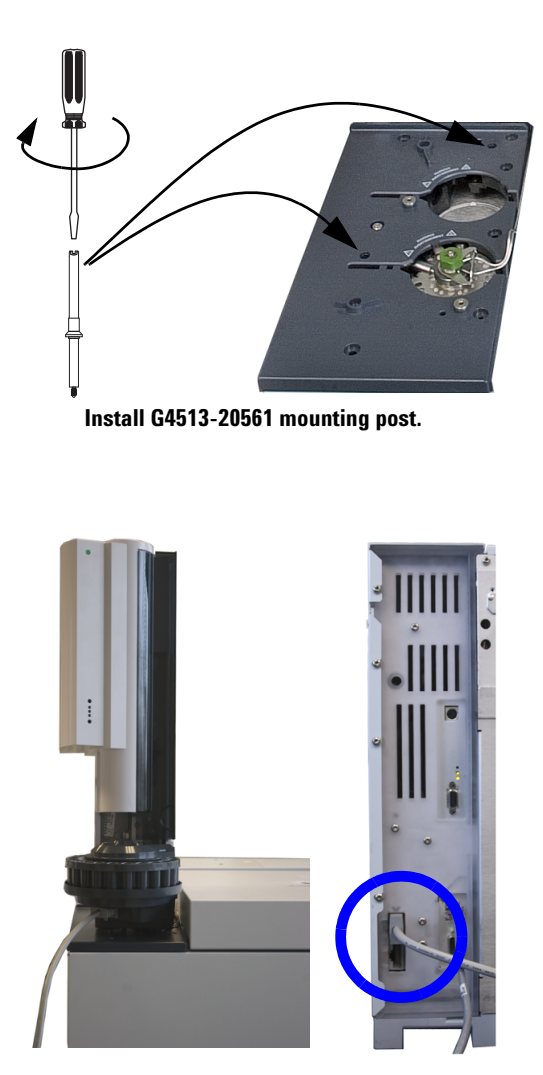

Install injector on mounting post. Connect cable.

- 2 If using a G4513A injector, prepare it for use:
  - Install the standalone (16 sample) turret (G4513-40532) into the injector.
  - Install the 10 uL syringe (5181-3354).

Follow the instructions provided for the sampler on the GC and GC/MSD Hardware User Information & Utilities DVD. Insert the DVD into the PC. Select your language, then browse to View Hardware Manuals & Videos. Expand section Sampler Documentation, then expand the section titled 7693A ALS Documentation. Open the Installation, Operation, and Maintenance manual.

### NOTE

The GC may include a small cover plate, G3450-00152. Retain for future use. If the ALS controller is removed from the GC, use this plate to cover the ALS controller opening in the GC back panel.

## **Prepare for checkout**

**1** Prepare the checkout sample.

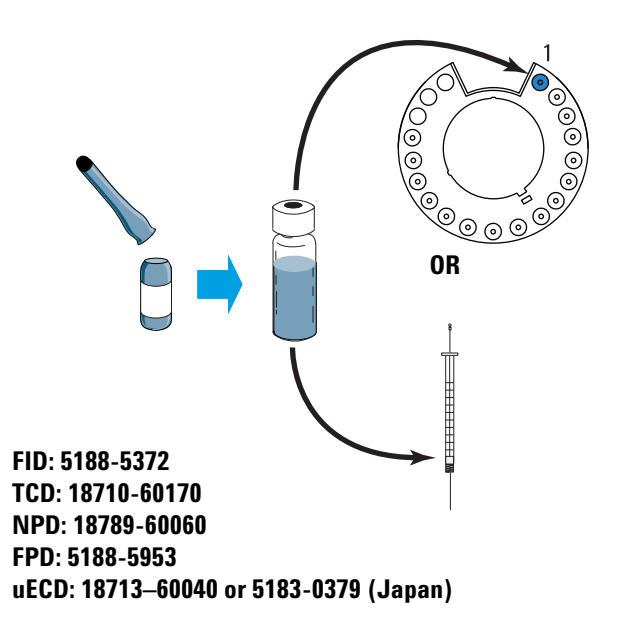

2 If using a sampler, prepare solvent and waste vials.

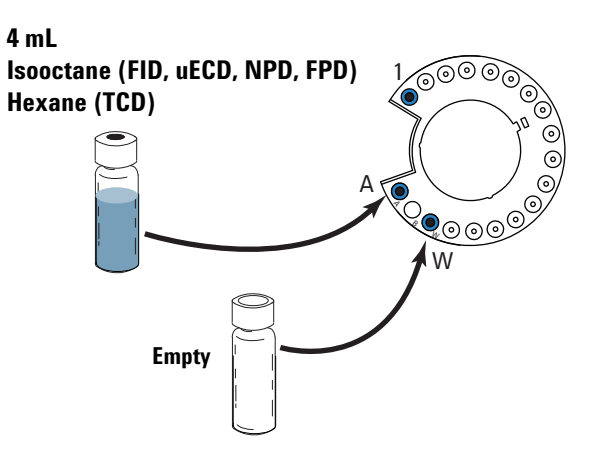

**3** Turn on the GC.

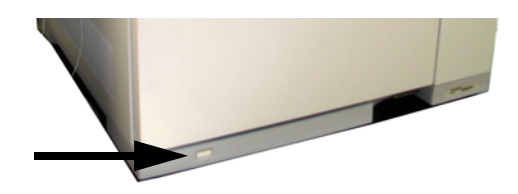

**4** If purchased, install the NPD bead and configure the NPD. Refer to the 7820A Maintenance manual or the instructions that come with the bead.

# Set the PC IP address

From the factory, the GC is set to:

| IP address  | 192.168.0.26  |
|-------------|---------------|
| Subnet Mask | 255.255.255.0 |
| Gateway     | 192.168.0.1   |

The installation **requires** that you connect **directly** to the GC using this address. However, after installation you should change the GC IP address or set it to use DHCP.

- 1 If needed, install the PC.
- **2** Record the PC's current LAN address (either the IP address, subnet mask, and gateway; or that the PC uses DHCP).
- **3** Set the PC IP address to 192.168.0.1 and the subnet mask to 255.255.255.0.
  - See your Windows<sup>®</sup> help for instructions for setting the PC IP address. You may need administrator privileges on the PC.

- 4 Open a command prompt in Windows. Type **ping 192.168.0.26**, then press **Enter**. The GC should respond. See Figure 9.
  - For help in using the **ping** command, see Windows help.
  - If **ping** fails, use the scroll keys to view the current GC IP address on the GC display. If needed, change the PC IP address or reset the IP address in the GC (see the Operating Guide.)

| 📾 Command Prompt                                                                                                    | _ [ |
|----------------------------------------------------------------------------------------------------|-----|
| Microsoft Windows XP [Version 5.1.2600]<br>(C) Copyright 1985-2001 Microsoft Corp.                                                                                                    |     |
| C:>>ping 192.168.0.26                                                                                                    |     |
| Pinging 192.168.0.26 with 32 bytes of data:                                                                                                    |     |
| Reply from 192.168.0.26: bytes=32 time<1ms TTL=128<br>Reply from 192.168.0.26: bytes=32 time<1ms TTL=128<br>Reply from 192.168.0.26: bytes=32 time<1ms TTL=128<br>Reply from 192.168.0.26: bytes=32 time<1ms TTL=128 |     |
| Ping statistics for 192.168.0.26:<br>Packets: Sent = 4, Received = 4, Lost = 0 (0% loss),<br>Approximate round trip times in milli-seconds:<br>Minimum = 0ms, Maximum = 0ms, Average = 0ms                           |     |
| €:\>                                                                                                    |     |

Figure 9 Successful ping reply

## Install required documentation and software

If you do not have the instrument utility, software keypad, and all 7820A and sampler documentation installed, install them now.

## CAUTION

Be sure to install the files in the default location! The Instrument Utility uses the documentation files to provide instruction and troubleshooting information. 1 Install the GC documentation (and sampler documentation, if purchased) from the GC and GC/MSD Hardware User Information & Utilities DVD. Click on **Install GC and GC/MSD Documentation**, then follow the instructions for installing the online manuals.

Installing the 7820A GC documentation also installs the software keypad.

2 Install the Instrument Utility software.

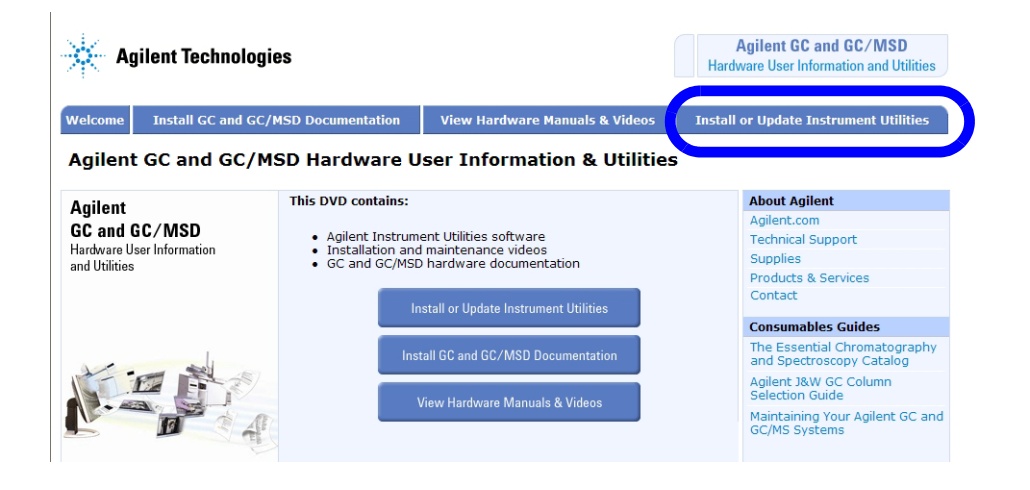

**3** After installation completes, let the installer launch the Instrument Utility.

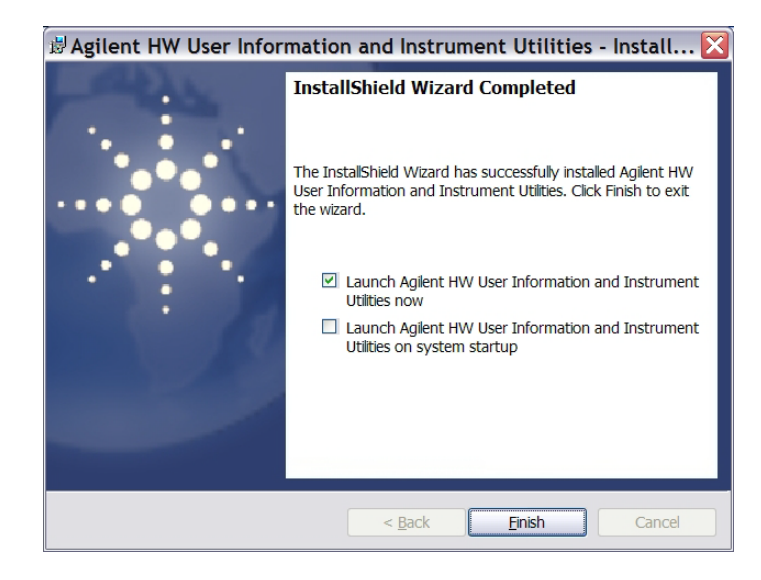

## **Run the Installation Wizard**

**1** When run for the first time, the Instrument Utility will open to the **Configure Instruments** window.

| Configuration                                                                                                    |   |                                                                   | E               |
|----------------------------------------------------------------------------------------------------|---|-------------------------------------------------------------------|-----------------|
| Configure                                                                                                    | ۲ | Configure Instruments                                             |                 |
| <ul> <li>Parameters</li> <li>Q1</li> <li>Q2</li> <li>Q3</li> <li>Q4</li> <li>Q5</li> <li>Q5</li> <li>Q6</li> <li>Q6</li></ul> |   | Available Instruments           Model         Serial         Name | Address         |
| Agilent Instrument Utilities                                                                                                    | * |                                                                   |                 |
| Lab Logbook                                                                                                    |   |                                                                   | Veri            |
| Help                                                                                                    | ۲ | rou currently do not nave any additional instruments.             | TOU             |
| Configuring Instruments                                                                                                    |   | can add a new instrument in the panel below.                      |                 |
| Tasks                                                                                                    | * |                                                                   |                 |
| Ø To connect to an instrument                                                                                                    |   |                                                                   |                 |
| 🥑 To disconnect from an instrument                                                                                                    |   |                                                                   |                 |
|                                                                                                    |   |                                                                   |                 |
|                                                                                                    |   | Remove from Availal Manually Add Instrument                       | ole Instruments |
|                                                                                                    | C | Instrument Type:                                                  |                 |
|                                                                                                    | C | Instrument Address: 192.168.0.26                                  |                 |
|                                                                                                    |   | Add Instrument                                                    |                 |

2 Select Instrument Type Agilent 7820. The default IP address (192.168.0.26) displays. Click Add Instrument to connect to the GC. Close the Configuration window.

(If the Instrument Utility was already installed on the PC, open it and go to **Configuration > Instruments**, then select **Add to My Instruments**. From the **Instrument Type** drop-down list, select GC type **Agilent 7820**, then enter GC IP address **192.168.0.26**. Click **Add Instrument**.)

3 In the left hand pane, click **Tests**.

| 🛿 Agilent Instrument Utilities 📃 🗆 🔀                                                                                           |                                                                                                    |  |  |  |
|----------------------------------------------------------------------------------------------------|----------------------------------------------------------------------------------------------------|--|--|--|
| Agilent Instrument Utilities  Agilent Instruments Configuration Documentation                                                  | Agilent Instrument Utilities<br>Version B.1.02.09043.0348<br>Tests                                                                                                    |  |  |  |
| Firmware Update Calculators Instrument                                                                                         | Inlet: Split/Splitless         Front FID 7820 Jet Restriction Test           Position: Front         Front FID 7820 Checkout Test                                                                      |  |  |  |
| Tests                                                                                                    | And Position: Back                                                                                                    |  |  |  |
| Help                                                                                                    | Detector: FID         Name:         Front FID 7820 Checkout Test           Position: Front         Approx. Time:         30 min           Description:         Description:                            |  |  |  |
| Tasks                                                                                                    | FID Checkout Test (7820A GC)  Detector performance can change as detectors and other parts of the GC age. Checkout confirms whether the GC and detector are performing comparable to factory condition |  |  |  |
| Useful Links         R           Ø) 7890 GC Tests         Ø) 7820 GC Tests           Ø) 6890 GC Tests         Ø) 6850 GC Tests | Each checkout test assumes the following: Use of a ALS. Use of a 10-bit syringe: however, a 5-bit Run Test Now                                                                                         |  |  |  |
| 1200 Series LC Tests                                                                                                    | ha list                                                                                                    |  |  |  |

4 Select your detector type from the **Module View** tab.

- 5 Select the checkout test for the detector, then click **Run Test Now**.
  - If using an FPD, refer instead to the Advanced User Guide. Perform the procedure as described in the manual for the checkout sample supplied with your instrument.

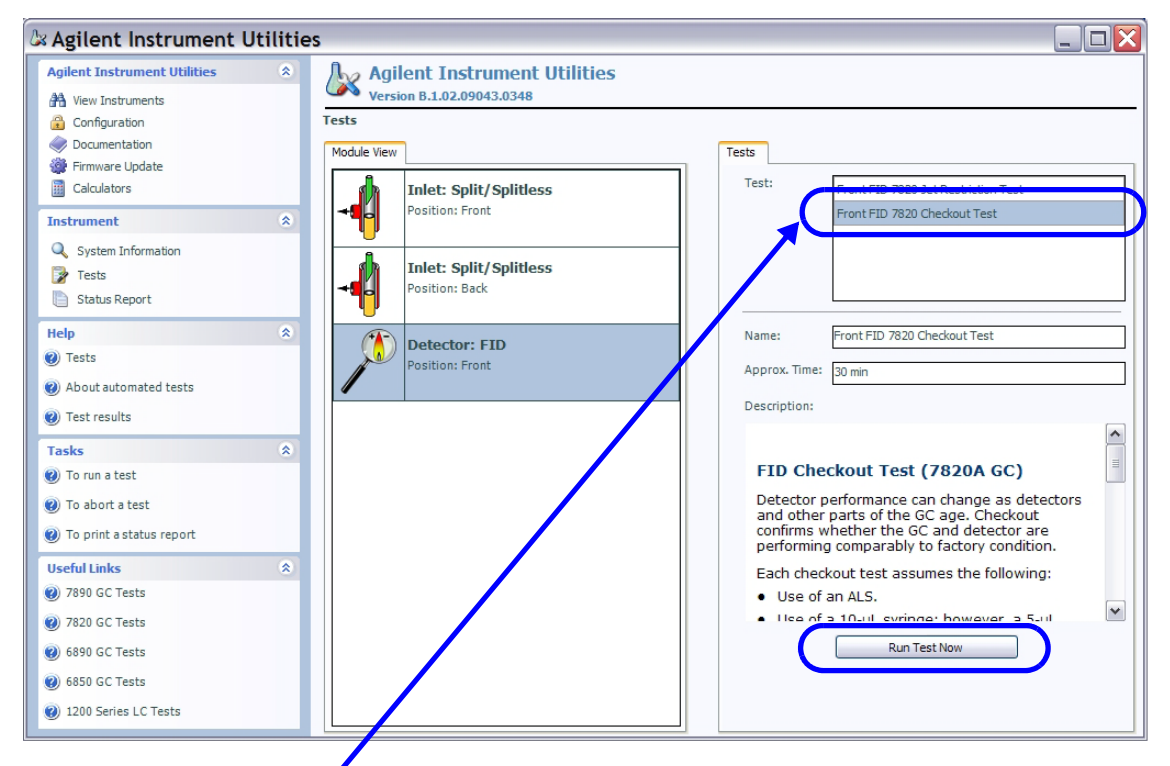

Select the checkout test for the detector. For example, Front FID Checkout Test.

**6** The test will prompt you to first purge and bake out the GC. Perform the bakeout. Watch the detector's signal output. When bakeout ends, the detector output should meet the criteria listed below.

| FID  | Stable output <u>&lt;</u> 20 pA                              |
|------|--------------------------------------------------------------|
| TCD  | Stable output between 12.5 and 750 $\mu\text{V}$ (inclusive) |
| uECD | Stable output < 200 Hz (new detector)                        |
| NPD  | not applicable                                               |

To see the detector signal output on the GC, press 
 or 
 to scroll to the Signal line in the display.

If the signal did not stabilize below the limit, there is probably a leak in the gas supply fittings. Abort the test. Fix the leak(s), then retest. If the gas supply is leak free, see the Troubleshooting manual.

- 7 Next, the test will load and run the checkout method.
  - If performing an ALS injection, the run starts automatically.
  - If performing a manual injection, when prompted simultaneously make the injection and press **[Start]** on the GC.
  - To learn about good manual injection technique, see the Fundamentals of Gas Chromatography manual.
- 8 Examine the test results on the Signal tab.

- 9 Generate a Status report.
  - a If desired, change the Report Name.
  - **b** Select Manually enter contact information.
  - **c** Enter the appropriate contact information or change as needed.
  - d Click Create Report.

| Agilent Instrument Util                                 | ities                                                                                                    |                     |
|---------------------------------------------------------|----------------------------------------------------------------------------------------------------|---------------------|
| Agilent Instrument Utilities                            | Agilent Instrument Utilities<br>Version B.1.01.08343.0525                                                     |                     |
| Configuration Cocumentation Firmware Update Calculators | Report Options Report Name Status Report: Unnamed Agilent 7890 [CN00000012] - 12/1 Contact Information        |                     |
| Instrument                                              | O Do not include contact information O Manually enter contact information 8b                                  |                     |
| System Information                                      | Name:                                                                                                    |                     |
| Help (2) Status Report                                  | Company:                                                                                                    |                     |
|                                                         | Phone:                                                                                                    |                     |
|                                                         | Page Size (for printing)<br>Letter<br>Included Information<br>Logs and results: Include last 24 hours of data |                     |
|                                                         | ☑ Include instrument actuals                                                                                  |                     |
|                                                         | Comments                                                                                                    | 8d<br>Create Report |

10 Print or create a PDF version .
11 Send the results to Agilent.

At this point, GC installation is complete.

# **Set Permanent GC and PC IP Addresses**

Your PC and GC are currently connected directly through a LAN cable. If this PC runs your data system, and you have no other GCs, you can leave the system as-is. However, to connect to more than one GC, or to connect the GC and computer to a site network, you must:

- **1** Change the GC IP address to be compatible with your site LAN. Refer to the GC Operating Guide for details.
- **2** Restore or change the PC IP Address to be compatible with the site LAN and the GC.

# **Install the Data System**

The PC and GC are now installed and ready for use on your site LAN. The next step is to install your Agilent data system. Install the software, configure it to communicate with the GC, then make sure it is operating correctly. Refer to the installation instructions that came with the data system.

# **For More Information**

The GC and data system installation is now complete. For more information refer to:

- GC Operating Guide for familiarization and everyday operating instructions
- GC Safety guide